## TÀI LIỆU HƯỚNG DẪN CHỨC NĂNG THANH TOÁN QUA QRCODE TRÊN CỔNG DỊCH VỤ CÔNG QUỐC GIA

- Khách hàng thực hiện đăng nhập thông tin, lựa chọn loại hình dịch vụ cần thanh toán.

| via the BHTT *                 | Số                        | Số tháng gia hạn * |            | Mã bảo mật *    |                  |   |
|--------------------------------|---------------------------|--------------------|------------|-----------------|------------------|---|
| GD4010130303866                | 1                         | 2 Tháng            | ~          | Nhập mã bảo mật | <i>1</i> j f a 9 | C |
|                                |                           | TRA CI             | ປ໌ບ        | •               |                  |   |
| Thông tin thẻ gia h            | iạn                       |                    |            |                 |                  |   |
| Mã thẻ BHYT:                   | thẻ BHYT: GD4010130303866 |                    |            |                 |                  |   |
| Họ và tên: Phạm Thị Phương Hoa |                           |                    |            |                 |                  |   |
| Giá tri thẻ BHYT:              |                           |                    |            |                 |                  |   |
|                                | 10/00/0005                |                    | ~~ .       |                 |                  |   |
|                                |                           |                    |            |                 |                  |   |
| Chọn ngân hàng                 |                           |                    |            |                 |                  |   |
| Ngân hàng Nông ng              | hiệp và Phát triển Nôi    | ng thôn Việt Nam   | n - Chi nh | nánh Thăng Long |                  |   |
| Ngân hàng Thương               | mại Cổ phần Ngoại th      | ương Việt Nam -    | Chi nhár   | nh Hoàn Kiếm    |                  |   |
| NH TMCP Công thư               | ơng Việt Nam - Chi nh     | nánh Hoàn Kiếm     |            |                 |                  |   |
|                                | uân đội - Chi nhánh H     | loàn Kiếm          |            |                 |                  |   |
| Ngân hàng TMCP Q               |                           |                    |            |                 |                  |   |

- Sau khi thực hiện chọn loại hình dịch vụ công cần thanh toán chọn chức năng thanh toán.

| Mã thẻ BHYT *<br>GD4010130303866 |                                | Số tháng gia hạr | ר *      | Mã bảo r        | nật *      |              |     |
|----------------------------------|--------------------------------|------------------|----------|-----------------|------------|--------------|-----|
|                                  |                                | 12 Tháng ~       |          | Nhập mã bảo mật |            | <i>l</i> jfa | 9 🤤 |
|                                  |                                | ят               | RA CỨU   |                 |            |              |     |
| Thông tin thẻ gia hạn            |                                |                  |          |                 |            |              |     |
| Mã thẻ BHYT:                     | GD4010130303866                |                  |          |                 |            |              |     |
| Họ và tên:                       | Phạm Thị Phương Hoa            |                  |          |                 |            |              |     |
| Giá trị thẻ BHYT:                |                                |                  |          |                 |            |              |     |
| Từ ngày:                         | 12/06/2025                     |                  | Đến ngày | /:              | 11/06/2026 |              |     |
| Thông tin thanh toán             |                                |                  |          |                 |            |              |     |
| Số tiền nộp BHYT:                | 1,263,600 VNĐ                  |                  |          |                 |            |              |     |
| Cơ quan cấp thẻ BHYT:            | Bảo hiểm Xã hội quận Hoàn Kiếm |                  |          |                 |            |              |     |
| Chọn thông tin tài khoản         | thụ hưởng của                  | a cơ quan BHXH * | *        |                 |            |              |     |
|                                  |                                |                  |          |                 |            |              |     |

- Cổng dịch công sẽ lựa đưa ra lựa chọn ngân hàng thực hiện thanh toán lựa chọn Ngân hàng Agribank hệ thống sẽ chuyển sang màn hình thanh toán ở Agribank.

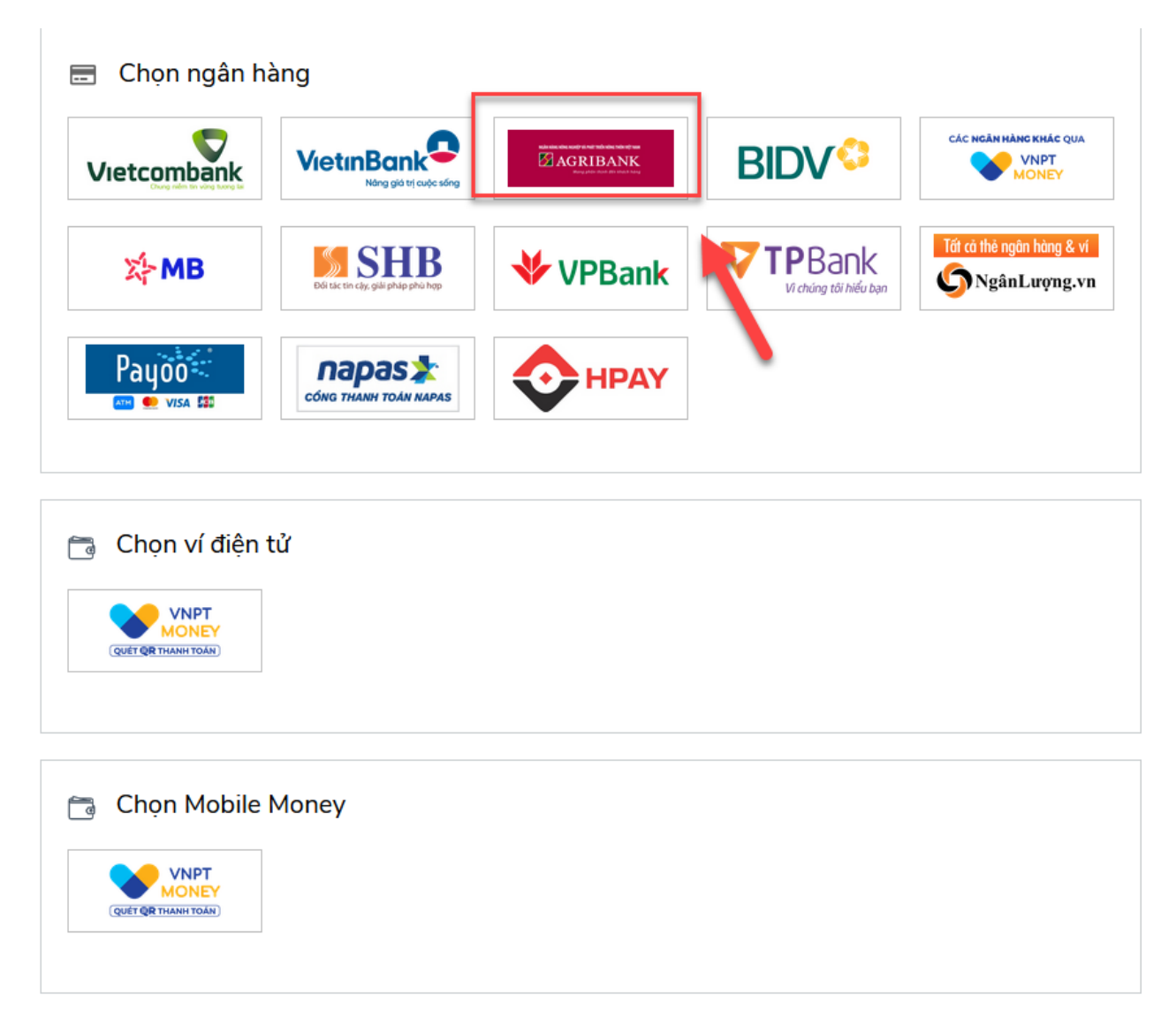

- Hệ thống sẽ cho khách hàng lựa chọn phương thức thanh toán

+ Thanh toán trực tuyến qua tài khoản (những tài khoản đã đăng ký dịch vụ ecommerce của Agribank).

+ Thanh toán qua eBanking của Agribank

+ Mã QRCode thanh toán

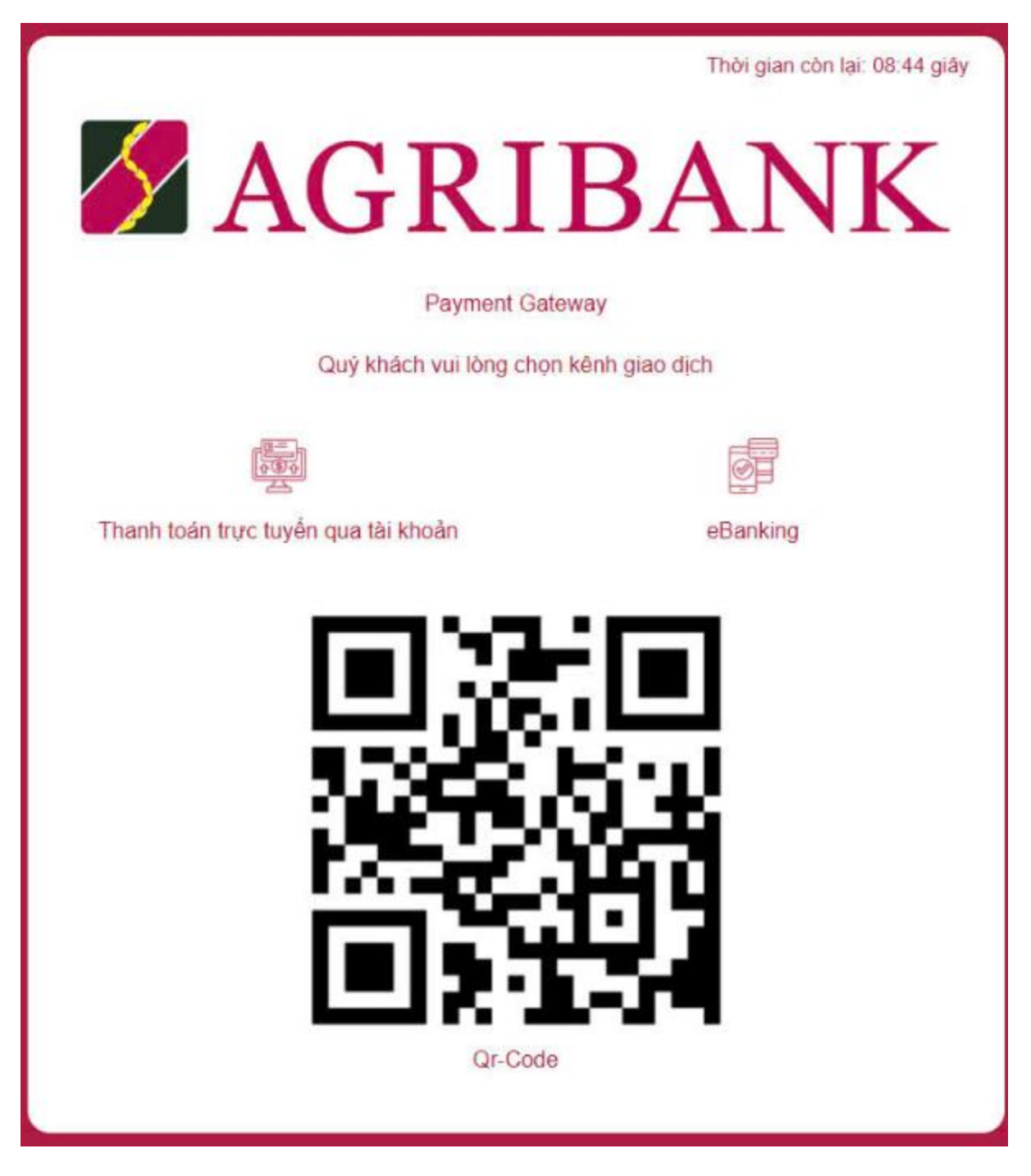

- Khách hàng chọn thanh toán QRCode thực hiện mở app Agribank Plus và chọn quét QRCode.

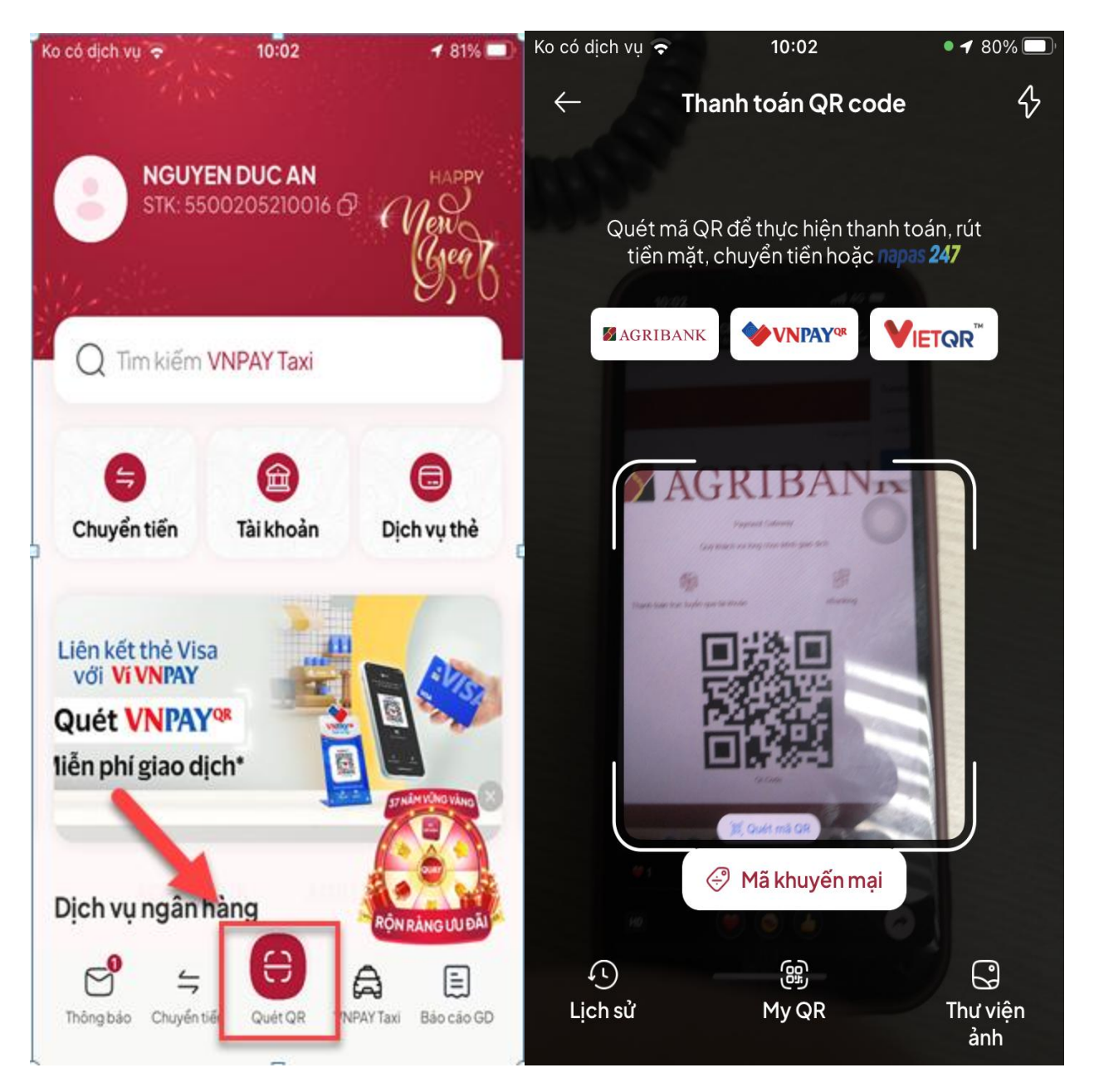

- Hệ thống sẽ hiển thị thông tin "Xác nhận giao dịch" và "Thông tin thanh toán".

| Ko có dịch vụ 🗢                     | <b>☐</b> 10:03       | <b>1</b> 80% 🔲 | Ko có dịch vụ 🗢 | 10:03          | <b>イ</b> 80% 🔲                       |
|-------------------------------------|----------------------|----------------|-----------------|----------------|--------------------------------------|
| $\leftarrow$                        | Xác nhận giao dịch   |                | $\leftarrow$    | Thông tin than | h toán                               |
| Tài khoản nguố                      | ồn                   |                | Từ tài khoản ng | guồn           |                                      |
| 5500205210016                       |                      |                | 55002052        | 210016         | ~                                    |
| Loại hình<br><b>Thu phạt</b>        |                      |                | Số dư           |                | ***VND ()                            |
| Tên người nộp<br><b>Lộc Văn Cao</b> | ,                    |                | Thông tin tha   | anh toán       |                                      |
| Số tiền thanh t                     | oán                  |                | Loại hình       |                | Thu phạt                             |
| 500,000 VND                         |                      |                | Tên người nộp   |                | Lộc Văn Cao                          |
| Phí giao dịch (Đ<br><b>Miễn phí</b> | Đã gồm VAT)          |                | Số tiền thanh t | oán            | 500,000 VND                          |
| Tổng tiền                           |                      |                | Nội dung than   | htoán P<br>Sc  | hat vi pham ATGT -<br>QD: G01.819.80 |
| 500,000 VN<br>Năm trăm nghì         | <b>ID</b><br>in đồng |                |                 |                |                                      |
| Nội dung than                       | htoán                |                |                 |                |                                      |
| Phương thức x<br><b>Mật khẩu</b>    | ác thực X            | ác nhận        |                 | Tiếp tục       |                                      |

- Khách hàng nhập Mật khẩu đăng nhập/Mã OTP thanh toán hệ thống sẽ thông báo thành công và trừ tiền của khách hàng.

| Ko có dịch vụ 🗢 10:04                   | <b>1</b> 80% 🔲 ' | Ko có dịch vụ 🗢 1             | 0:04 ◀ 80% 🗩                                                       |
|-----------------------------------------|------------------|-------------------------------|--------------------------------------------------------------------|
| ← Xác nhận giao dịch                    |                  | (                             | $\sim$                                                             |
| Tài khoản nguồn                         |                  | Giao dịch                     | n thành công                                                       |
| 5500205210016                           |                  | 500.0                         | 00 VND                                                             |
| Loại hình                               |                  | Mã giao dịch: J               | 764219073658215                                                    |
| Nhập mật khẩu                           | Huỷ              | ⊠ AG1                         | RIBANK                                                             |
| Vui lòng nhập mật khẩu đăng nhập để xác | thực.            | Tài khoản nguồn               | 5500205210016                                                      |
|                                         |                  | Loại hình                     | Thu phạt                                                           |
| Nhập mật khẩu                           | 0                | Tên người nộp                 | Lộc Văn Cao                                                        |
|                                         |                  | Số tiền thanh toán            | 500,000 VND                                                        |
| Tiếp tục                                |                  | Phí giao dịch<br>(Đã gồm VAT) | Miễn phí                                                           |
| Tổng tiền<br><b>500,000 VND</b>         |                  | Nội dung thanh toán           | Phat vi pham ATGT –<br>So QD:<br>G01.819.805.308–<br>981–22–000522 |
| Nội dung thanh toán                     |                  | Thời gian giao dịch           | 21-03-2025<br>10:04:52                                             |
| Phương thức xác thực<br>Mật khẩu        | c nhận           | Giao dịch khác                | Về trang chủ                                                       |